## Calcola il numero di elementi ACE (Access List Element) tramite CLI di FMC

### Sommario

Introduzione

Prerequisiti Requisiti

Componenti usati

Premesse

Come calcolare il conteggio degli elementi dell'elenco accessi (ACE, Access List Element Count) tramite CLI di FMC Impatto dell'ACE elevato Scelta dell'attivazione di OGS (Object Group Search) Abilitazione della ricerca nel gruppo di oggetti Verifica Informazioni correlate

## Introduzione

In questo documento viene descritto come individuare la regola nei criteri di controllo di accesso che si sta espandendo in base al numero di elementi dell'elenco di accesso.

## Prerequisiti

Requisiti

Cisco raccomanda la conoscenza dei seguenti argomenti:

- Conoscenza della tecnologia Firepower
- · Conoscenze sulla configurazione dei criteri di controllo di accesso in FMC

#### Componenti usati

Le informazioni fornite in questo documento si basano sulle seguenti versioni software e hardware:

- Cisco Secure Firewall Management Center (FMC)
- Cisco Firepower Threat Defense (FTD)

Le informazioni discusse in questo documento fanno riferimento a dispositivi usati in uno specifico ambiente di emulazione. Su tutti i dispositivi menzionati nel documento la configurazione è stata

ripristinata ai valori predefiniti. Se la rete è operativa, valutare attentamente eventuali conseguenze derivanti dall'uso dei comandi.

#### Premesse

Una regola di controllo d'accesso viene creata utilizzando una o più combinazioni dei seguenti parametri:

- Indirizzo IP (origine e destinazione)
- Porte (origine e destinazione)
- URL (categorie fornite dal sistema e URL personalizzati)
- Rilevatori applicazioni
- VLAN
- Zone

In base alla combinazione di parametri utilizzata nella regola di accesso, l'espansione della regola nel sensore cambia. Il presente documento mette in evidenza varie combinazioni di norme relative al CCP e le rispettive espansioni associate sui sensori.

# Come calcolare il numero di elementi dell'elenco accessi (ACE, Access List Element Count) utilizzando la CLI di FMC

Prendere in considerazione la configurazione di una regola di accesso da FMC, come illustrato nell'immagine:

| Firewall Management Center<br>Policies / Access Control / Policy Editor                                                                                                    |                                    |                 |               | Overview           | Analysis             | Policies     | Devices | Objects  | Integration     |                           | Deploy | <u> </u>                        | <mark>6</mark> °¢ (              | ad      | min  | -   - | diada<br>cisco | SECU | JRE |   |
|----------------------------------------------------------------------------------------------------|------------------------------------|-----------------|---------------|--------------------|----------------------|--------------|---------|----------|-----------------|---------------------------|--------|---------------------------------|----------------------------------|---------|------|-------|----------------|------|-----|---|
| Port-scan test<br>Enter Description Try New UI Layout () Analyze Hit Counts Save Cancer                                                                                              |                                    |                 |               |                    |                      |              |         |          |                 |                           | el     |                                 |                                  |         |      |       |                |      |     |   |
| Rules     Security Intelligence     HTTP Responses     Logging     Advanced     Prefilter Policy: Default Prefilter Policy: Default Prefilter Policy: None     Identity Policy: None |                                    |                 |               |                    |                      |              |         |          |                 |                           |        |                                 |                                  |         |      |       |                |      |     |   |
| Filter by Device Y Search Rules Y Add Category + Add Category + Add Rule                                                                                                    |                                    |                 |               |                    |                      |              |         |          |                 |                           | ile    |                                 |                                  |         |      |       |                |      |     |   |
| #                                                                                                    | Name                               | Source<br>Zones | Dest<br>Zones | Source<br>Networks | Dest<br>Networks     | VLAN<br>Tags | Users   | Applicat | Source<br>Ports | Dest<br>Ports             | URLs   | Source<br>Dynamic<br>Attributes | Destina<br>Dynamic<br>Attributes | Action  | P6 ( | • 6   | এ।             |      |     | ¢ |
| $\sim$                                                                                                    | ✓ Mandatory - Port-scan test (1-1) |                 |               |                    |                      |              |         |          |                 |                           |        |                                 |                                  |         |      |       |                |      |     |   |
| 1                                                                                                    | Rule 1                             | Any             | Any           | 10.1.1.1 10.2.2.2  | 10.3.3.3<br>10.4.4.4 | Any          | Any     | Any      | Any             | TCP (6):80<br>TCP (6):443 | Any    | Any                             | Any                              | C Allow | 15 0 | 0     | <u>A</u> (     |      | 0 , | 1 |
| V Default - Port-scan test (-)                                                                                                    |                                    |                 |               |                    |                      |              |         |          |                 |                           |        |                                 |                                  |         |      |       |                |      |     |   |
| There are no rules in this section. Add Rule or Add Category                                                                                                    |                                    |                 |               |                    |                      |              |         |          |                 |                           |        |                                 |                                  |         |      |       |                |      |     |   |

Configurazione delle regole nei criteri di controllo di accesso

Se questa regola viene visualizzata nella CLI FTD, significa che è stata espansa in 8 regole.

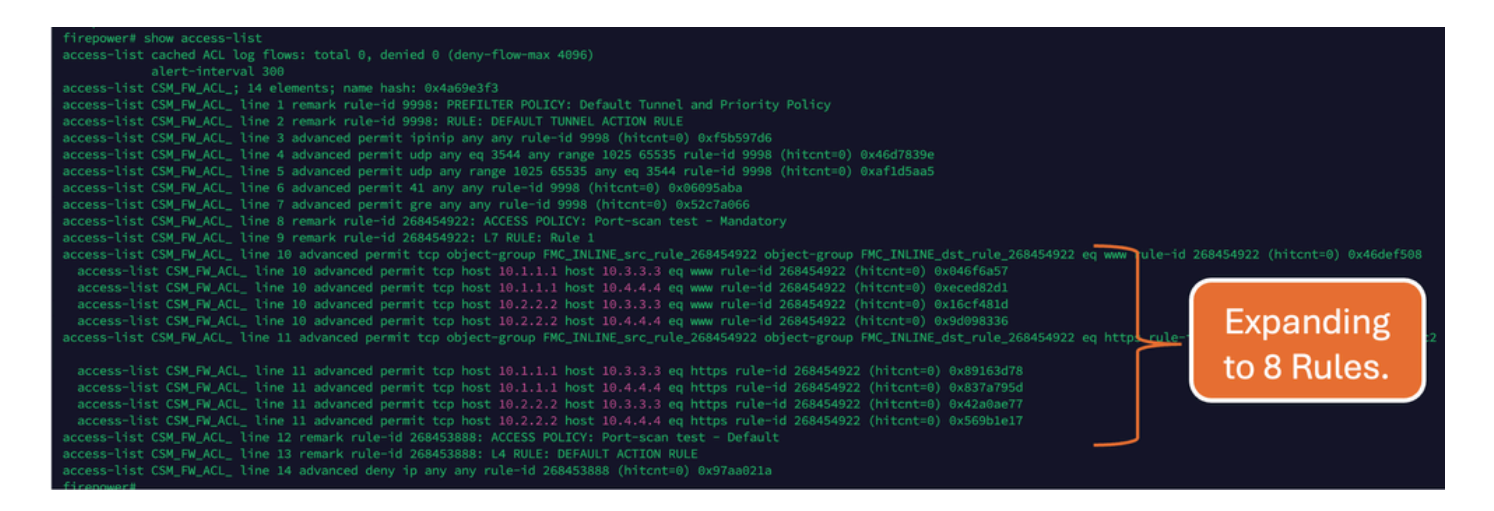

È possibile verificare quale regola si sta espandendo in quanti elementi dell'elenco degli accessi utilizzando il comando perl nella CLI di FMC:

<#root>

perl /var/opt/CSCOpx/bin/access\_rule\_expansion\_count.pl

root@firepower:/Volume/home/admin# perl /var/opt/CSCOpx/bin/access\_rule\_expansion\_count.pl

Secure Firewall Management Center for VMware - v7.4.1 - (build 172)

Access Control Rule Expansion Computer

Enter FTD UUID or Name:

> 10.70.73.44

Secure Firewall Management Center for VMware - v7.4.1 - (build 172)

Access Control Rule Expansion Computer

Device:

UUID: 93cc359c-39be-11d4-9ae1-f2186cbddb11

Name: 10.70.73.44

Access Control Policy:

UUID: 005056B9-F342-0ed3-0000-292057792375

Name: Port-scan test

Description:

Intrusion Policies:

| UUID                                    | NAME                          |               | I                       |
|-----------------------------------------|-------------------------------|---------------|-------------------------|
|                                         |                               |               |                         |
| Date: 2024-Jul-17 at 06:51:55 UTC       |                               |               |                         |
| NOTE: Computation is done on per rule b | basis. Count from shadow rule | es will not b | pe applicable on device |
| Run "Rule Conflict Detection" tool on A | AC Policy for specified devic | ce to detect  | and optimise such rul   |
|                                         | NAME                          | <br>I         | COUNT                   |
| 005056B9-F342-0ed3-0000-000268454919    | Rule 1                        | <br>          | 8                       |
| TOTAL: 8                                |                               |               |                         |
| Access Rule Elements Count on FTD: 14   |                               |               |                         |
|                                         |                               |               |                         |

>>> My JVM PID : 19417

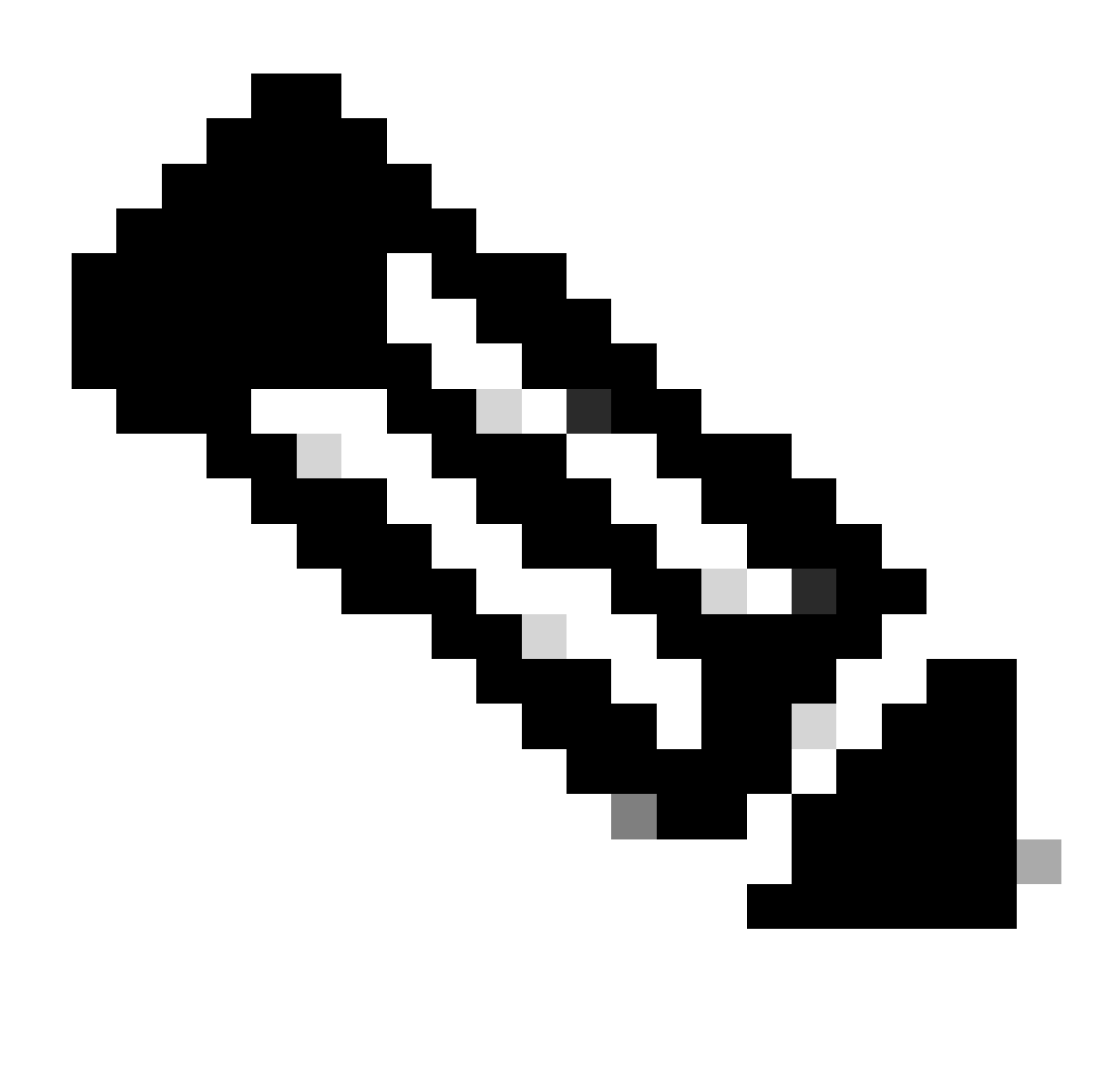

Nota: conteggio elementi regola di accesso su FTD: 14. Sono incluse anche l'insieme predefinito di regole FTD (Pre-filtro) e la regola di controllo di accesso predefinita.

Le regole predefinite di prefiltro possono essere visualizzate nella CLI FTD:

| Tirepower# Show access-List                                                                                                    |
|----------------------------------------------------------------------------------------------------|
| access-list cached ACL log flows: total 0, denied 0 (deny-flow-max 4096)                                                                                                    |
| alert-interval 300                                                                                                    |
| access-list CSM_FW_ACL_; 14 elements; name hash: 0x4a69e3f3                                                                                                    |
| access-list CSM_FW_ACL_ line 1 remark rule-id 9998: PREFILTER POLICY: Default Tunnel and Priority Policy                                                                                                    |
| access-list CSM_FW_ACL_ line 2 remark rule-id 9998: RULE: DEFAULT TUNNEL ACTION RULE                                                                                                    |
| access-list CSM_FW_ACL_ line 3 advanced permit ipinip any rule-id 9998 (hitcnt=0) 0xf5b597d6                                                                                                    |
| access-list CSM FW ACL line 4 advanced permit udp any eg 3544 any range 1025 65535 rule-id 9998 (hitcht=0) 0x46d7039e                                                                                                    |
| access-list CSM FW ACL line 5 advanced permit udp any range 1025 65535 any eq 3544 rule-id 9998 (hitcht=0) 0xafld5aa5                                                                                                    |
| access-list CSM FW ACL line 6 advanced permit 41 any any rule-id 9998 (hitcht=0) 0x86095aba                                                                                                    |
| Access list CM EV All line 7 alvanced permit gre av av rule-id 9988 (hitrats) 8/52/73866                                                                                                    |
| access list CSM EW ACL line & comarks plant get any ACCES POINT Part-scan test - Mandatory                                                                                                    |
| access risk Congregate Can be remark rule in a konstance in the scale rescent rescent rescent rule of the scale rule of the scale rule of  |
| access-lit Company, the stemate interior automatics in Note in the second state of the second state of the |
| access-tist som-rm_wcl_ the to advanced permit the bound negative to a solution with a solution of the bound negative to a solution of the bound negative to a solution of the |
| access-cist com_m_acc the to advanced permit top host 10.1.1.1 host 10.3.3.3 eq www.rute-to 200404922 (http://www.rute-top.backabackabackabackabackabackabackaback                                                                                                    |
| access-ist CSM_FW_ACL_ the 19 advanced permit tcp lost 10.1.1.1 nost 10.4.4.4 eq www rule=1d 268454922 (http://www.rule=1d/268454922                                                                                                    |
| access-tist CSM_Hw_ACL_ time 10 advanced permit tcp host 10.2.2.2 host 10.3.3.3 eq www.rute-1d 268454922 (hitcht=0) 0x16ct481d                                                                                                    |
| access-list CSM_FW_ACL_ line 10 advanced permit tcp host 10.2.2.2 host 10.4.4.4 eq www rule-id 268454922 (hitcnt=0) 0x9d098336                                                                                                    |
| access-list CSM_FW_ACL_ line 11 advanced permit tcp object-group FMC_INLINE_src_rule_268454922 object-group FMC_INLINE_dst_rule_268454922 eq https rule-id 268454922 (hitcnt=0) 0x548058c2                                                                                                    |
|                                                                                                    |
| access-list CSM_FW_ACL_ line 11 advanced permit tcp host 10.1.1.1 host 10.3.3.3 eq https rule-id 268454922 (hitcnt=0) 0x89163d78                                                                                                    |
| access-list CSM_FW_ACL_ line 11 advanced permit tcp host 10.1.1.1 host 10.4.4.4 eq https rule-id 268454922 (hitcnt=0) 0x837a795d                                                                                                    |
| access-list CSM_FW_ACL_ line 11 advanced permit tcp host 10.2.2.2 host 10.3.3.3 eq https rule-id 268454922 (hitcnt=0) 0x42a0ae77                                                                                                    |
| access-list CSM_FW_ACL_ line 11 advanced permit tcp host 10.2.2.2 host 10.4.4.4 eg https rule-id 268454922 (hitcnt=0) 0x569b1e17                                                                                                    |
| access-list CSM_FW_ACL_ line 12 remark rule-id 268453888: ACCESS POLICY: Port-scan test - Default                                                                                                    |
| access-list CSM FW ACL line 13 remark rule-id 268453888: L4 RULE: DEFAULT ACTION RULE                                                                                                    |
| access-list CSM FW ACL line 14 advanced denv ip anv anv rule-id 268453888 (hitcht=0) 0x97aa021a                                                                                                    |
|                                                                                                    |

### Impatto dell'ACE elevato

- È possibile osservare un elevato livello di CPU.
- È possibile visualizzare la memoria elevata.
- È possibile osservare la lentezza del dispositivo.
- Distribuzioni non riuscite/tempi di distribuzione più lunghi.

## Scelta dell'attivazione di OGS (Object Group Search)

- Il numero di ACE supera il limite ACE del dispositivo.
- La CPU del dispositivo non è già elevata, in quanto l'abilitazione di OGS aumenta lo stress sulla CPU del dispositivo.
- Abilitarlo durante le ore non di produzione.

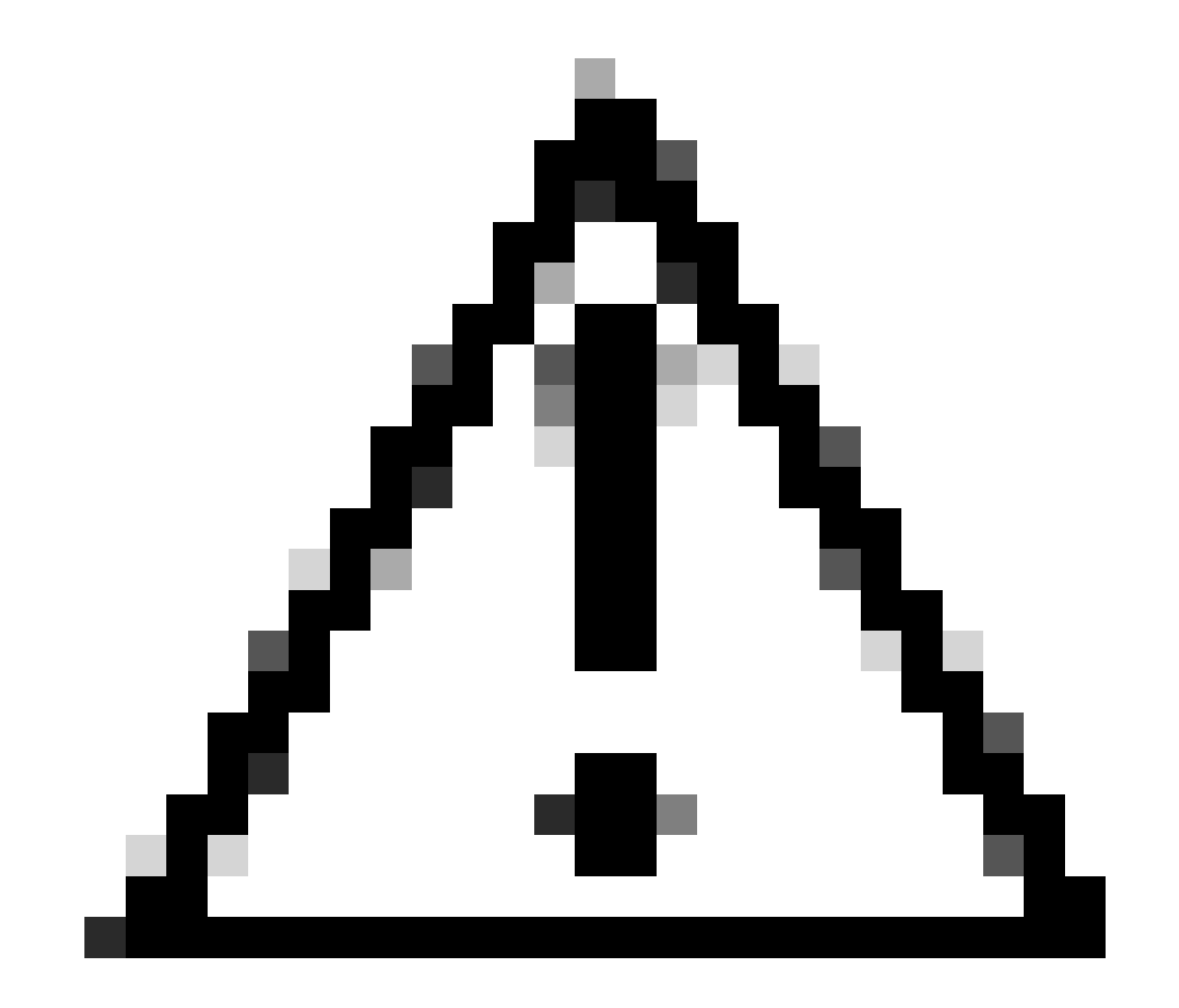

Attenzione: abilitare il gruppo di accesso con commit transazionale del motore delle regole asp dalla modalità di chiusura CLI FTD prima di abilitare il gruppo di accesso globale. Questa opzione è configurata per evitare la perdita di traffico durante e subito dopo il processo di distribuzione durante l'abilitazione di OGS.

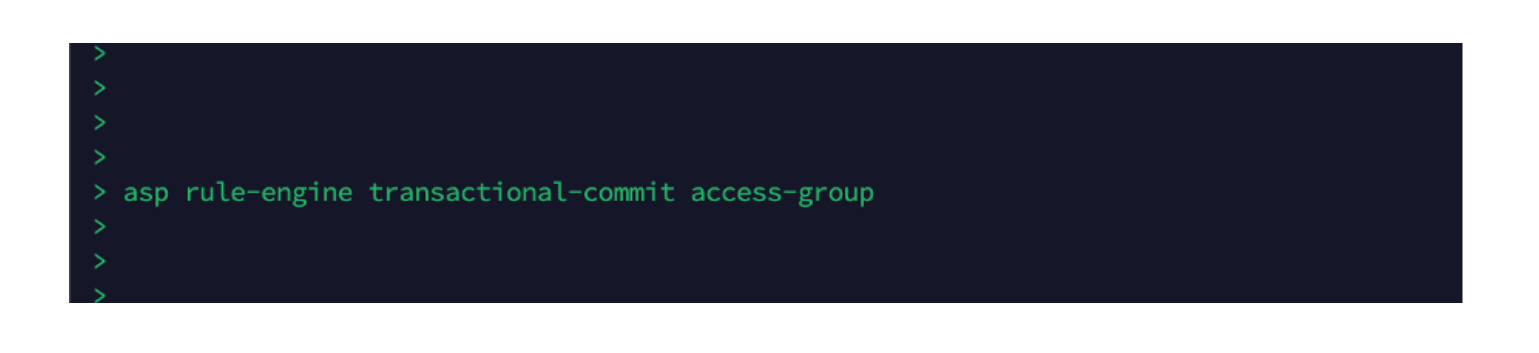

#### Abilitazione della ricerca nel gruppo di oggetti

#### Attualmente OGS non è abilitato:

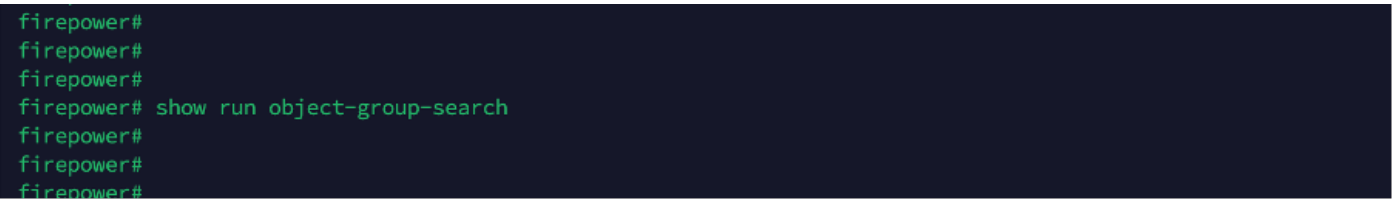

 Accedere alla CLI di FMC. Selezionare Dispositivi > Gestione dispositivi > Selezionare il dispositivo FTD > Dispositivo. Abilitare la ricerca del gruppo di oggetti da Impostazioni avanzate:

| Firewall Management O                                                                                 | Center Overview A<br>Summary | Analysis Policies Devices                     | Objects Integration            | Deploy Q 🌮 🌣 🄇                 | admin ~ cisco SECURE |  |  |  |  |  |  |  |
|----------------------------------------------------------------------------------------------------|------------------------------|-----------------------------------------------|--------------------------------|--------------------------------|----------------------|--|--|--|--|--|--|--|
| 10.70.73.44<br>Cisco Firepower 2130 Threat Defense<br>Device Routing Interfaces Inline Sets DHCP SNMP |                              |                                               |                                |                                |                      |  |  |  |  |  |  |  |
| Revent to Short 2                                                                                     |                              | Policy: Initial_Hea                           | Ith_Policy 2021-05-02 02:35:06 | Secondary Address:             |                      |  |  |  |  |  |  |  |
|                                                                                                    |                              | Advanced Settings                             | 0                              | Status:                        | 0                    |  |  |  |  |  |  |  |
|                                                                                                    |                              | Automatic Application Bypass:                 | 3000                           | Manager Access Interface:      | Management Interface |  |  |  |  |  |  |  |
| Inventory Details                                                                                     | ¢                            | Object Group Search:                          |                                | Advanced Settings              | 1                    |  |  |  |  |  |  |  |
| CPU Type:                                                                                             | CPU MIPS 1200 MHz            | Interface Object Optimization:                |                                | Application Bypass:            | No                   |  |  |  |  |  |  |  |
| CPU Cores:                                                                                            | 1 CPU (12 cores)             | interface object optimization:                |                                | Bypass Threshold:              | 3000 ms              |  |  |  |  |  |  |  |
| Memory:                                                                                               | 13701 MB RAM                 |                                               |                                | Object Group Search:           | Disabled             |  |  |  |  |  |  |  |
| Storage:                                                                                              | N/A                          |                                               | Cancel Save                    | Interface Object Optimization: | Disabled             |  |  |  |  |  |  |  |
| Chassis URL:                                                                                          | N/A                          | Identity Policy:                              |                                |                                |                      |  |  |  |  |  |  |  |
| Chassis Serial Number:                                                                                | N/A                          | NAT Policy:                                   | Port-scan test                 |                                |                      |  |  |  |  |  |  |  |
| Chassis Module Number:                                                                                | N/A                          | Platform Settings Policy:                     | ро                             |                                |                      |  |  |  |  |  |  |  |
| Chassis Module Serial<br>Number:                                                                      | N/A                          | QoS Policy:<br>Zero Trust Application Policy: |                                |                                |                      |  |  |  |  |  |  |  |

2. Fare clic su Salva e distribuisci.

#### Verifica

Prima dell'abilitazione di OGS:

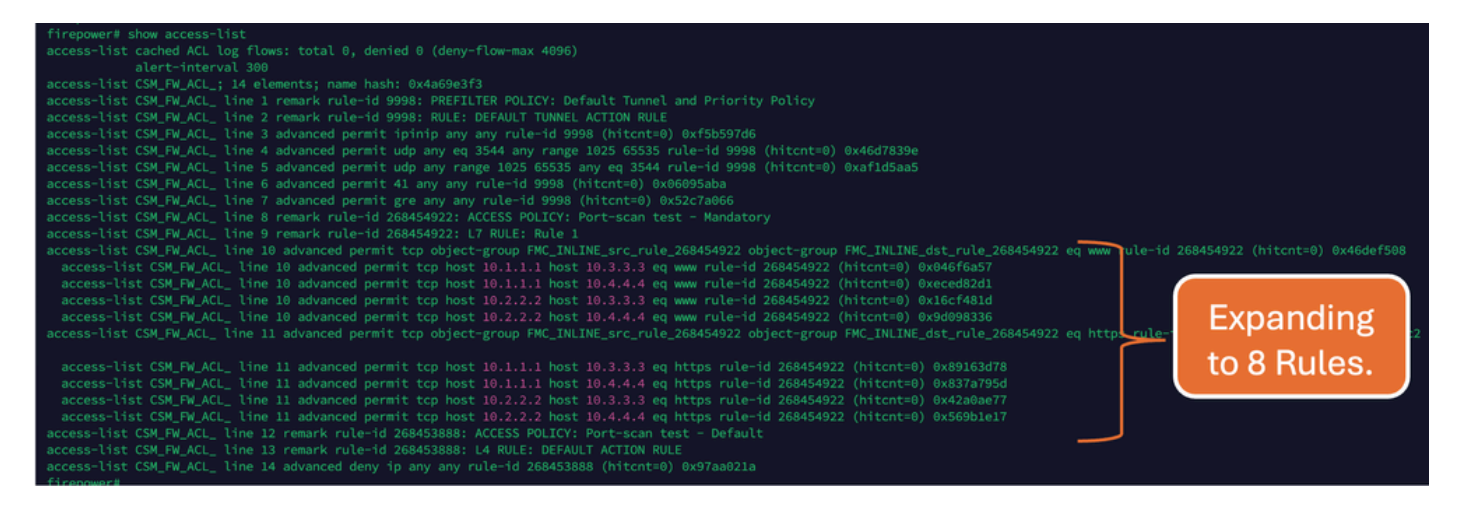

#### Dopo l'abilitazione di OGS:

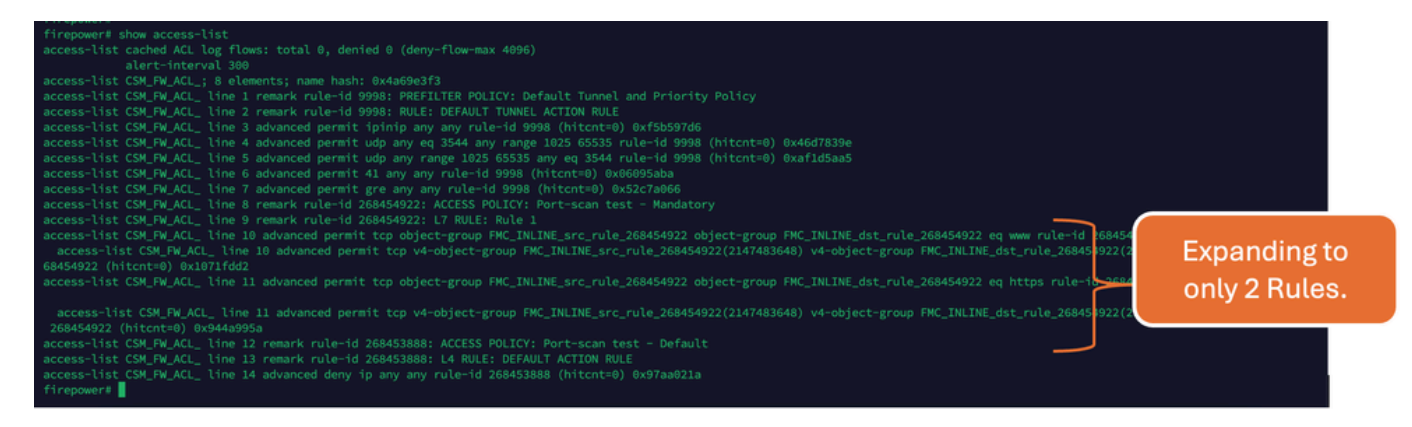

#### Informazioni correlate

Per informazioni più dettagliate sull'espansione delle regole in FTD, consultare il documento Informazioni sull'espansione delle regole nei dispositivi FirePOWER.

Per ulteriori informazioni sull'architettura FTD e la risoluzione dei problemi, fare riferimento a <u>Dissezione (FTD) Firepower Threat Defense.</u>

#### Informazioni su questa traduzione

Cisco ha tradotto questo documento utilizzando una combinazione di tecnologie automatiche e umane per offrire ai nostri utenti in tutto il mondo contenuti di supporto nella propria lingua. Si noti che anche la migliore traduzione automatica non sarà mai accurata come quella fornita da un traduttore professionista. Cisco Systems, Inc. non si assume alcuna responsabilità per l'accuratezza di queste traduzioni e consiglia di consultare sempre il documento originale in inglese (disponibile al link fornito).